## УПАТ ЗА КОНЗИЛИЈАРНО МИСЛЕЊЕ – туѓа помош и нега

Согласно измените дефинирани од страна на МЗ за начинот на издавање на упат за Конзилијарно мислење и пополнување на формуларот за мислење за потреба од помош и нега од друго лице, имплементирани се промени и во Prima MEDICA.

| 👹 УПАТИ ЗА ПАЦИЕНТОТ                                                                                                    | -                                                                                                    | $\Box$ $\times$                                                                                                    |
|----------------------------------------------------------------------------------------------------|----------------------------------------------------------------------------------------------------|----------------------------------------------------------------------------------------------------|
| 🛟 📼 🖌 🕞 🞾 Скенирани резултати и наоди 🛛 Претходни упати                                                                                                    | Закажување   Откажи упат   Заверка на итен упат                                                                                                    | 🚺 Излез                                                                                                    |
| Тите из тат         28/211 УПАТ 3А КОНЗИЛИЈАРНО МИСЛЕЊЕ         •           Вализиост         Регуларен/со терини         •           Вид диј. лоб.         •         •           Дартум (3.02.2023)         •         Причива за Тууѓа понош и нега •           Зарав.органа         •         • | Сани за предлог до лекорона колисо(ја<br>Преден на стреченост на работа<br>Сегяњи зар.остот6а на болнот, статус и неод од доктор слецијалист.                            |                                                                                                    |
| Раб.единица конзилиарен преглед - туѓа помош 👻                                                                                                    | За дијагноза                                                                                                    |                                                                                                    |
| Место                                                                                                    | Шифра Опис на дијагно                                                                                                    | озата                                                                                                    |
| За превентивни цели           За очивње на (сано за радиодијагностички упат)                                                                                                    | 200 participarte PECTOR<br>Beden kons - ripessenis tescr og onic va prjankoza<br>Omic Hal ynator<br>120. ANGINA PECTORIS<br>120. ANGINA PECTORIS<br>120. ANGINA PECTORIS | асталки<br>матрика<br>матрикани<br>матрикани<br>мат |
|                                                                                                    |                                                                                                    |                                                                                                    |
| Бр.улат Тилгулат Валидност Олис Здрав.орга<br>99537 СУТ УПАТ ЗА КОНЗИЛ Регуларен/со те I20 ANGINA                                                                                                    | низ. Место Нада Наод од сле. Закажан тернее Број од М. Причена без Итен (зав.)<br>а а а                                                                                  | Фзо прат<br>♥                                                                                                    |
| F5 - Нов, Ctrl+F5 - Нов со избор на прв слоб. термин, F6 - Ажурирај, F7                                                                                                    | - Освежи, F8 - Бриі (F10 - Печати, Ctrl+F10 - Печати специјалистички наод, Esc - Откажи / Излез                                                                          |                                                                                                    |

Слика 1:Упат за конзилијарно мислење

Упатот за конзилијарно мислење ќе се креира со истиот тип на упат <u>CV1 УПАТ ЗА</u> <u>КОНЗИЛИЈАРНО МИСЛЕЊЕ</u> со валидност <u>Регуларен / со термин</u> и исто така задолжително треба да се пополни полето **Причина за конзилијарно мислење** - Туѓа помош и нега. Полињата здравствена организација, работна единица и место не треба да се пополнуваат. Се пополнува опис на упатот и при кликање на копчето **Запиши** се отвара формата за потполнување на Бартелов индекс.

| 8H56                                                                      |   |                                                                                                    |
|---------------------------------------------------------------------------|---|----------------------------------------------------------------------------------------------------|
| Прегледот е извршен:                                                      | - | Пациентот може сам да се храни                                                                                                 |
| Каква е подвижноста на осигиреникот?                                      |   | Пациентот може сам да се облекива и соблекива                                                                                  |
|                                                                           | - |                                                                                                    |
| Малата и голема нужда пациентот ја обавува:                               |   | Пациентот е потполно слеп 100%                                                                                                 |
| Пациентот боледува од (ДГ):                                               | • | <b>\</b>                                                                                                    |
|                                                                           |   |                                                                                                    |
| лов индекс<br>Хранење                                                     |   | Мокрење                                                                                                    |
| илов индекс<br>Храниње                                                    | • |                                                                                                    |
| лов недекс<br>Хранење<br>Калење                                           | • | Мокретье<br>Оденье во тоалет                                                                                                   |
| лов недекс<br>Хранење<br>Капење<br>Лична зигиена                          | • | Мокрење<br>Одење во тоалет<br>Пренистување (од кревет на столке и обратно)                                                     |
| лов недекс<br>Хранење<br>Калење<br>Лигиаз загиена                         | • | Мокрење<br>Одење во тоалет<br>Преместување (од кревет на столче и обратно)                                                     |
| лов недекс<br>Хранење<br>Калење<br>Лигена зигиена<br>Облекување           | • | Мокрење<br>Даење во тоалет<br>Пренестување (од кревет на столке и обратно)<br>Подвижност (на ранен површен)                    |
| лов недекс<br>Хранење<br>Капење<br>Лична зигиена<br>Облекување<br>Столяца | • | Мокрење<br>Одење во тоалет<br>Пренестување (од кревет на столке и обратно)<br>Подвижност (на ранти површен)<br>Скали           |
| лов недекс<br>Хранење<br>Калење<br>Лигеа загиена<br>Облекување<br>Столяца | • | Мокрење<br>Одење во тоалет<br>Пренестување (од кревет на столке и обратно)<br>Подвижност (на ранни површини)<br>Скали          |
| лов недекс<br>Хранење<br>Калење<br>Личеа загиена<br>Облекување<br>Столяца | • | Мокретье<br>Одење во тоалет<br>Пренестување (од кревет на столче и обратно)<br>Поденжност (на ранен површен)<br>Скали<br>Скали |

Слика 2: Мислење и Бартелов индекс

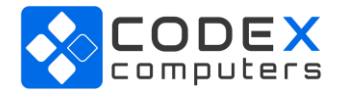

Ги пополнуваме податоците за Мислење и Бартелов индекс и кликнуваме на **Запиши**. Внесените податоци можат да се променат со кликнување на **F6** или да се избришат со кликнување на **F8**. Мислењето може да се испечати со кликнување на копчето **Печати**. По пополнување на формуларот за Мислење и Бартелов индекс се закажува упатот со клик на копчето **Закажување** (Слика 1) и ни се појвува формата за потврда на закажување (Слика 3).

|                           | Без термин и установа и е во листа на чекање |
|---------------------------|----------------------------------------------|
| Пациент:<br>Здравствена   |                                              |
| институција:<br>Одделение |                                              |
| Дијагноза/<br>Опис:       | КОНЗИЛИАРЕН ПРЕГЛЕД - ТУГА ПОМОШ             |
| Коментар/<br>Наод:        |                                              |
|                           |                                              |

Слика 3: Потврда за закажување

Со кликање на копчето **Потврди** врака повратно ИД број со кој пациентот е внесен во листата на чекање.

Откако ќе се дефинира од самата установа точниот термин за пациентот, тој ќе добие информација преку СМС порака и потребно е да се врати кај матичниот за да му го испечатат упатот со точната Здравствена установа во која што се упатува како и датум и време на закажаниот термин.

Печатењето на Упат за Конзилијарно мислење се прави од главното мени Пациенти -> Упати за Конзилијарно мислење (Слика 4).

| Prima MEDICA   | <ul> <li>амбулантен информацион</li> </ul> | систем                                                                                                    |                                                                    |
|----------------|--------------------------------------------|----------------------------------------------------------------------------------------------------|--------------------------------------------------------------------|
| Осигуреници *  | Пациенти • Пресметка •                     | абораторија * Специјалистички * Систематски прегледи * Санитарни прегледи                                                                                                    | и • Материјално • Шифрарници • Извештан • Сервис • Помош • Излез • |
| Улоги Апликаци | Преглед на пациент                         | ени                                                                                                    |                                                                    |
|                | Прием на пациент                           |                                                                                                    |                                                                    |
| Prima N        | Упати за Конзилијарно                      | ислење                                                                                                    |                                                                    |
|                | Закажувања                                 |                                                                                                    |                                                                    |
|                | МоЕ-здравје                                | •                                                                                                    |                                                                    |
|                |                                            |                                                                                                    |                                                                    |
| Брэ пристал    | Cod                                        | Ех Маркетинг                                                                                                    | Prima MEDICA Инс                                                   |
| 100            |                                            |                                                                                                    | Нова Верзија Prima MEDICA                                          |
| 19             |                                            |                                                                                                    |                                                                    |
| Осытуреници/   | Картотека                                  | НОВОШ                                                                                                    |                                                                    |
| L 👂            |                                            |                                                                                                    |                                                                    |
| Прием на гъ    | занонти                                    |                                                                                                    |                                                                    |
| ø              |                                            |                                                                                                    |                                                                    |
| Прегля         | ан                                         | HOBO                                                                                                    |                                                                    |
| 1              |                                            | EPLIVA South                                                                                                    |                                                                    |
|                |                                            |                                                                                                    |                                                                    |
| Magabarbe at   | anjuapuja                                  | ANCI PRO                                                                                                    |                                                                    |
| 0              |                                            | 75 mg                                                                                                    | Hona Bensuia Prima MEDICI                                          |
| Закажур        | 0100                                       | and the second second sec | 13 02 2023                                                         |
|                |                                            |                                                                                                    |                                                                    |

Слика 4 : Упати за конзилијарно мислење

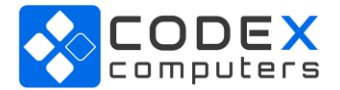

## Prima MEDICA

По отворање на погледот, се гледаат сите упати кои сеуште немаат термин и установа и се означени со црвена боја и комплетните упати за кои не е поминат терминот за преглед.

Акцијата е на клик на **Печати** или **F10** од тастатура. Упатите кои што се со црвена боја неможе да се испечатат.

| 🙀 Упати за Конзилиј                                                               | јарно мислењ   | e              |                   |         |           |            | _          |      | $\times$ |
|-----------------------------------------------------------------------------------|----------------|----------------|-------------------|---------|-----------|------------|------------|------|----------|
| Печатење на Упати: КОНЗИЛИЈАРНО МИСЛЕЊЕ - ТУЃА ПОМОШ И НЕГА кои веќе имаат термин |                |                |                   |         |           |            |            |      |          |
| Повлечете ја колоната овде за да се групира по таа колона.                        |                |                |                   |         |           |            |            |      |          |
| 🗄 Бр.картон Име                                                                   | Тат.име        | Презиме        | Датум раѓање      | Телефон | Бр.упат   | Датум упат | Опис       | Шифр | a PE     |
| •                                                                                 |                |                |                   |         | 212345678 | 15.02.2023 | A          | 1001 |          |
|                                                                                   |                |                |                   |         | 123456789 | 15.02.2023 | A          | 1001 |          |
|                                                                                   |                |                |                   |         |           |            |            |      |          |
|                                                                                   |                |                |                   |         |           |            |            |      |          |
|                                                                                   |                |                |                   |         |           |            |            |      |          |
|                                                                                   |                |                |                   |         |           |            |            |      |          |
|                                                                                   |                |                |                   |         |           |            |            |      |          |
|                                                                                   |                |                |                   |         |           |            |            |      |          |
|                                                                                   |                |                |                   |         |           |            |            |      |          |
|                                                                                   |                |                |                   |         |           |            |            |      |          |
|                                                                                   |                |                |                   |         |           |            |            |      |          |
|                                                                                   |                |                |                   |         |           |            |            |      |          |
|                                                                                   |                |                |                   |         |           |            |            |      |          |
|                                                                                   |                |                |                   |         |           |            |            |      |          |
|                                                                                   |                |                |                   |         |           |            |            |      |          |
|                                                                                   |                |                |                   |         |           |            |            |      |          |
|                                                                                   |                |                |                   |         |           |            |            |      |          |
|                                                                                   |                |                |                   |         |           |            |            |      |          |
|                                                                                   |                |                |                   |         |           |            |            |      |          |
|                                                                                   |                |                |                   |         |           |            |            |      |          |
| 1                                                                                 |                |                |                   |         |           |            |            |      |          |
| Забелешка: Упатите                                                                | со црвена боја | а сечште се во | листата на чекање | L       |           | 📮 Пе       | чати (F10) | 🚺 O- | ткажи    |
|                                                                                   |                |                |                   |         |           | <u></u>    |            |      |          |

Слика 5: Упати за конзилијарно мислење кои имаат термин

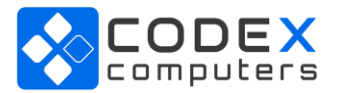